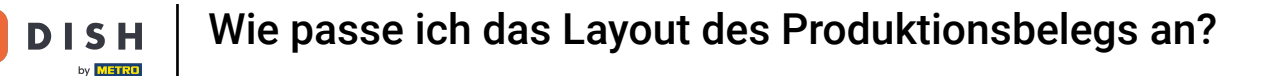

i

D

Willkommen beim DISH POS-Dashboard. In diesem Tutorial zeigen wir dir, wie du das Layout von Produktionsbons anpasst.

| ISH POS v3.80.0            |   | (V) Demo DE Video 0                                              |                            | 😚 Dish Su                                                        | ipport D                                                             | dish_de_video@dish.digital $$                               |
|----------------------------|---|------------------------------------------------------------------|----------------------------|------------------------------------------------------------------|----------------------------------------------------------------------|-------------------------------------------------------------|
| Menü minimieren  Dashboard |   | Dashboard                                                        |                            |                                                                  |                                                                      |                                                             |
| Artikel                    | ~ | Heutige Umsatzdaten                                              |                            |                                                                  |                                                                      |                                                             |
| ∖ Finanzen                 | ~ | Umsatz                                                           | Transaktionen              | Durchschnittliche                                                | Ausgaben                                                             | Offene Bestellungen                                         |
| ි Allgemein                | ~ | € 0,00                                                           | 0                          | € 0,0                                                            | 0                                                                    | € 5,00                                                      |
| Bezahlen                   | ~ |                                                                  |                            |                                                                  |                                                                      | Summe<br>1                                                  |
|                            |   | Umsatzdetails<br>— Diese Woche — Vorherige Woche<br>€140<br>€120 |                            | umsatz bis heute<br>diese woche<br>€ 0,00                        | UMSATZ BIS HEUTE<br>VORHERIGE WOCHE<br>€ 0,00                        | umsatz gesamt<br>vorherige woche<br>€ 137,75                |
|                            |   | €100<br>€80<br>€60                                               |                            | DURCHSCHNITTLICHE<br>AUSGABEN BIS HEUTE<br>DIESE WOCHE<br>€ 0,00 | DURCHSCHNITTLICHE<br>AUSGABEN BIS HEUTE<br>VORHERIGE WOCHE<br>€ 0,00 | DURCHSCHNITTLICHE<br>AUSGABEN<br>VORHERIGE WOCHE<br>€ 34,44 |
|                            |   | €40<br>€20                                                       |                            | TRANSAKTIONSANZAHL BIS<br>HEUTE<br>DIESE WOCHE                   | TRANSAKTIONSANZAHL BIS<br>HEUTE<br>VORHERIGE WOCHE                   | TRANSAKTIONEN GESAMT<br>VORHERIGE WOCHE<br><b>4</b>         |
|                            |   | 60 Montag Dienstag Mittwoch Donnersta                            | ig Freitag Samstag Sonntag | _                                                                | _                                                                    |                                                             |

**DISH** Wie passe ich das Layout des Produktionsbelegs an?

#### Klicke zuerst auf Allgemein.

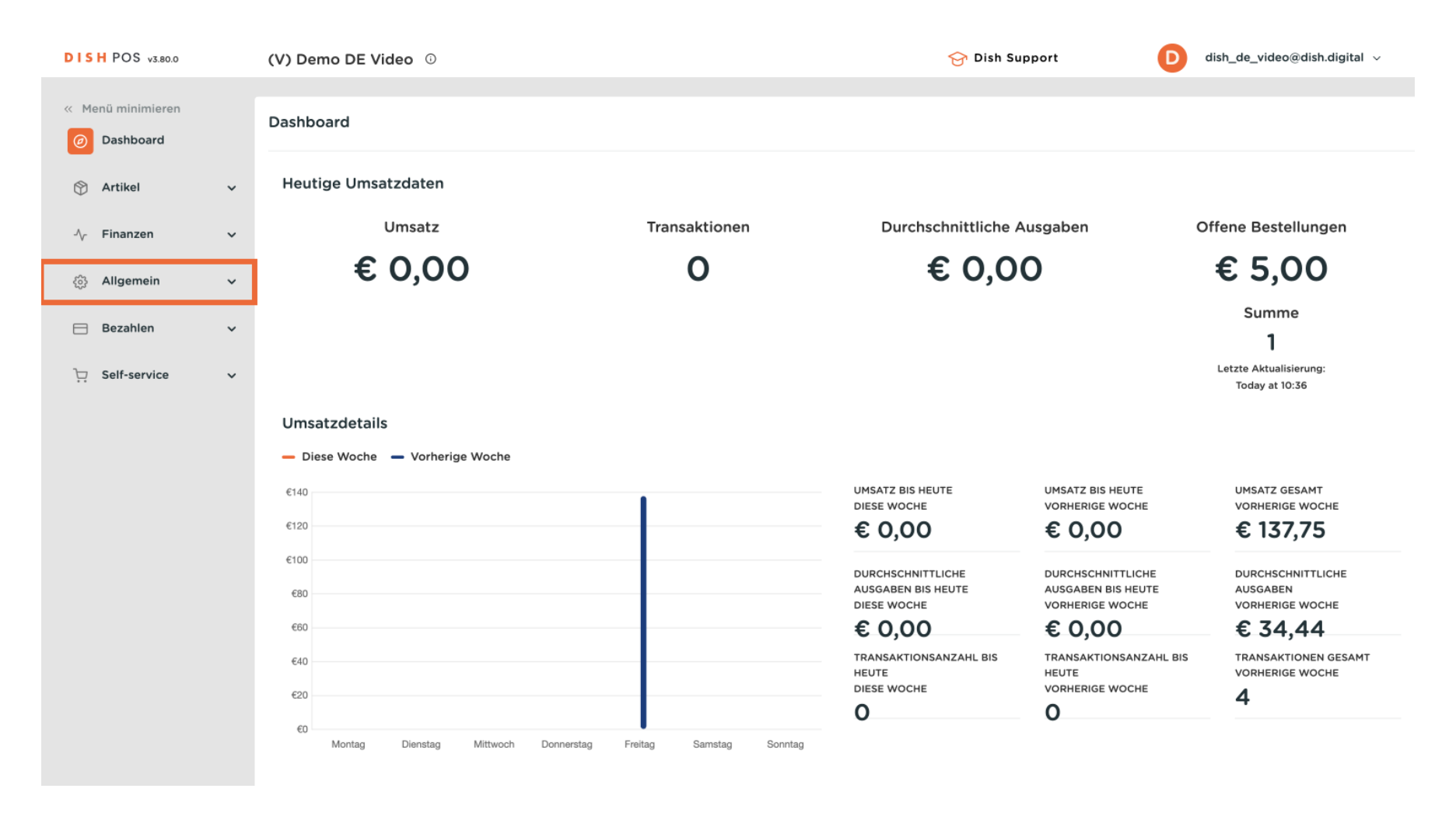

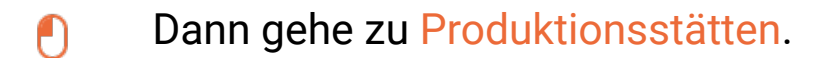

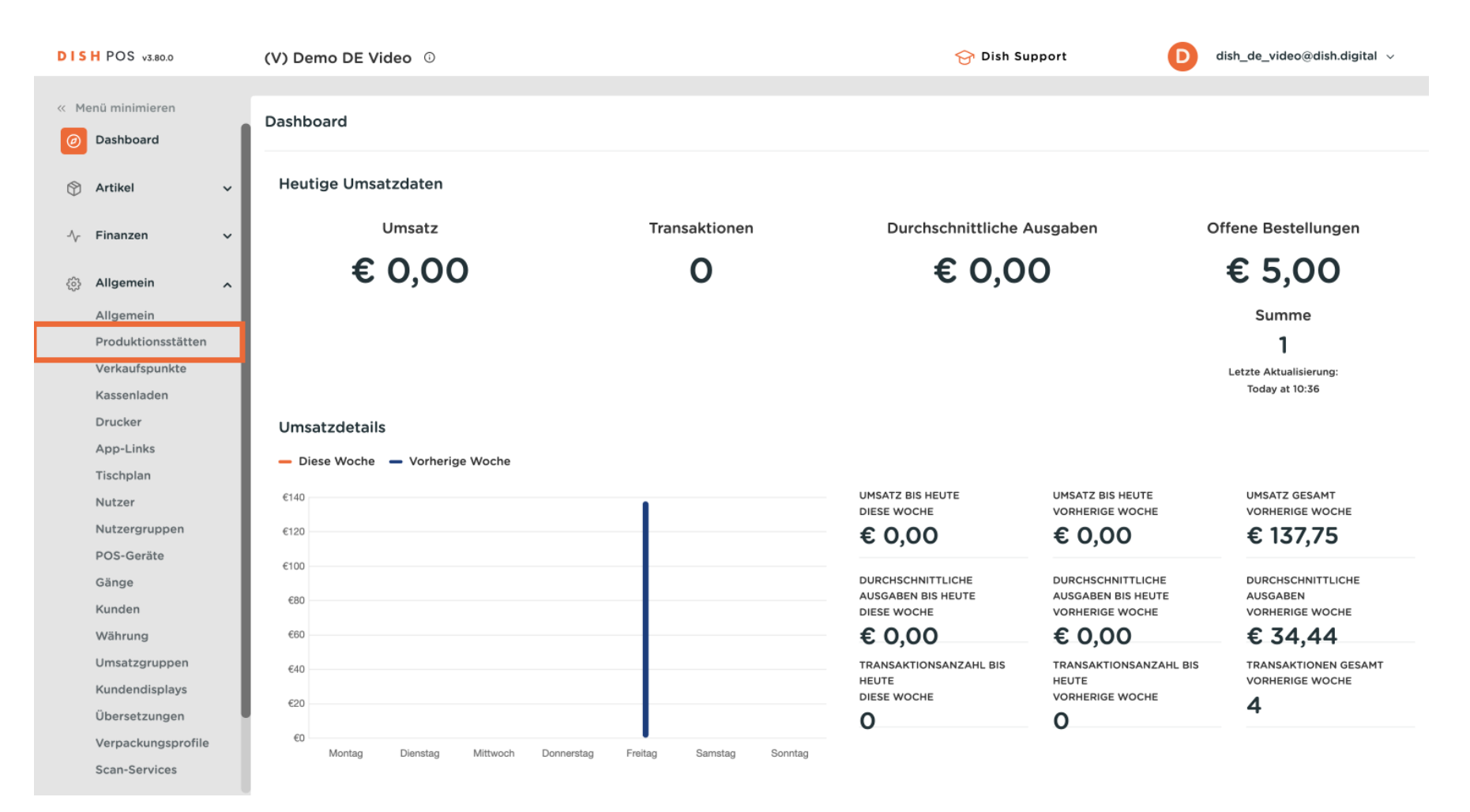

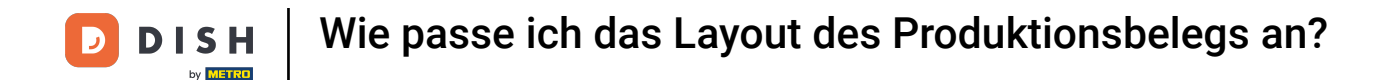

Du befindest dich nun in der Übersicht deiner Produktionsstätten. Klicke auf das Bearbeitungssymbol der Produktionsstätte, deren Ticketlayout du ändern möchtest.

| DISH POS v3.80.0   | (V) Demo DE Video 0    | 😚 Dish Support         | D dish_de_video@dish.digital ~  |
|--------------------|------------------------|------------------------|---------------------------------|
|                    |                        |                        |                                 |
| « Menu minimieren  | Produktionsstätten (2) |                        |                                 |
| Ø Dashboard        | O Suchan               | = Anzeigen 50 × Archiv | + Produktionsstätten hinzufügen |
| Artikal            | <b>Q</b> Sucrem        |                        |                                 |
| T Artikei V        | Produktionsstätten     |                        |                                 |
| -√ Finanzen ✓      |                        |                        |                                 |
|                    | ≣ 🥖 🛱 Rooftop          |                        |                                 |
| 🚱 Allgemein 🖍      | 🗐 🥖 🛍 Kitchen          |                        |                                 |
| Allgemein          |                        |                        |                                 |
| Produktionsstätten |                        |                        |                                 |
| Verkaufspunkte     |                        |                        |                                 |
| Kassenladen        |                        |                        |                                 |
| Drucker            |                        |                        |                                 |
| App-Links          |                        |                        |                                 |
| Tischplan          |                        |                        |                                 |
| Nutzer             |                        |                        |                                 |
| Nutzergruppen      |                        |                        |                                 |
| POS-Geräte         |                        |                        |                                 |
| Gänge              |                        |                        |                                 |
| Kunden             |                        |                        |                                 |
| Währung            |                        |                        |                                 |
| Umsatzgruppen      |                        |                        |                                 |
| Kundendisplays     |                        |                        |                                 |
| Übersetzungen      | T                      |                        |                                 |
| Verpackungsprofile |                        |                        |                                 |
| Scan-Services      | 1                      |                        |                                 |

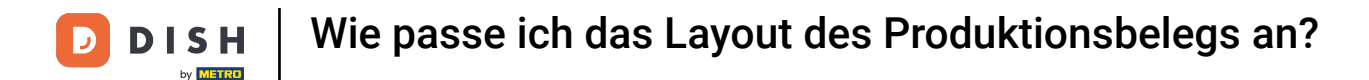

Es öffnet sich ein neues Fenster mit den Einstellungen der ausgewählten Produktionsstätte. Um ein Bonaufbau festzulegen, verwende das entsprechende Dropdown-Menü.

| DIS   | H POS v3.80.0      | C | <ul> <li>V) Produktionsstätten<br/>bearbeiten</li> </ul> | Produktionsstätten                       |                               |                       | $\otimes$ |
|-------|--------------------|---|----------------------------------------------------------|------------------------------------------|-------------------------------|-----------------------|-----------|
| << Me |                    |   |                                                          | Name <sup>®</sup> Rooftop                |                               |                       |           |
|       | Dachboard          | P | r 🔞 Produktionsstätten                                   |                                          |                               |                       |           |
|       | Dashboard          |   | a                                                        | Referenzen                               |                               | Verkaufspunkte*       |           |
| ٢     | Artikel            | ~ |                                                          | Produktionseigenschaft                   | Roof_POS ~                    | ✓ ✓ (V) Demo DE Video |           |
| ∿     | Finanzen           | ~ |                                                          | *                                        | + Neue Eigenschaft hinzufügen |                       |           |
| ¢     | Allgemein          | ^ | -                                                        |                                          | Roof_POS x                    |                       |           |
|       | Allgemein          |   |                                                          | Produktionsdrucker-                      | TERRASSE_DRUCKER ~            |                       |           |
|       | Produktionsstätten |   |                                                          | Name                                     |                               |                       |           |
|       | Verkaufspunkte     |   |                                                          | Bonaufbau*                               | Standard 🗸                    |                       |           |
|       | Kassenladen        |   |                                                          | L                                        |                               |                       |           |
|       | Drucker            |   |                                                          | Schriftgröße des<br>Produktionstickets * | ~                             |                       |           |
|       | App-Links          |   |                                                          | Kombiniaran mit                          | Ohno                          |                       |           |
|       | Tischplan          |   |                                                          | Kombinieren mit                          | onne 🗸                        |                       |           |
|       | Nutzer             |   |                                                          | Einstellungen                            |                               |                       |           |
|       | Nutzergruppen      |   |                                                          |                                          |                               |                       |           |
|       | POS-Geräte         |   |                                                          | 🗹 In Verwendung                          |                               |                       |           |
|       | Gänge              |   |                                                          | Artikelinformationen                     | teilen 🛈                      |                       |           |
|       | Kunden             |   |                                                          | Identifikation                           |                               |                       |           |
|       | Währung            |   |                                                          | Identifikation                           |                               |                       |           |
|       | Umsatzgruppen      |   |                                                          | Ihre Referenz                            | 44563434                      | 1D 1                  |           |
|       | Kundendisplays     |   |                                                          |                                          |                               |                       |           |
|       | Übersetzungen      |   |                                                          |                                          |                               |                       |           |
|       | Verpackungsprofile |   |                                                          |                                          |                               |                       |           |
|       | Scan-Services      |   |                                                          | Abbrechen                                |                               |                       | Speichern |

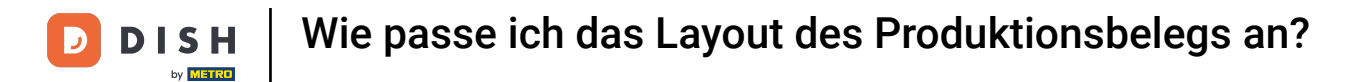

i

# Wenn du das Layout auf Standard einstellst, werden dieselben Elemente auf dem Ticket gesammelt gedruckt.

| DIS   | H POS v3.80.0      |   | (V) | Produktionsstätten<br>bearbeiten | Produktionsstätte                        | ten    |                               |        |                       | $\otimes$ |
|-------|--------------------|---|-----|----------------------------------|------------------------------------------|--------|-------------------------------|--------|-----------------------|-----------|
| // Ma |                    |   |     |                                  | Name <sup>*</sup> Rooftop                |        |                               |        |                       |           |
|       | Deskhared          |   | Pro | Produktionsstätten               |                                          |        |                               |        |                       |           |
|       | Dashboard          |   | Q   | _                                | Referenzen                               |        |                               |        | Verkaufspunkte®       |           |
| ٢     | Artikel            | ř |     |                                  | Produktionseigenscha                     | haft   | Roof_POS                      | ~      | ✓ ✓ (V) Demo DE Video |           |
| -∿-   | Finanzen           | ~ |     |                                  | *                                        |        | + Neue Eigenschaft hinzufügen |        |                       |           |
| ŵ     | Allgemein          | ^ |     |                                  |                                          |        | Roof_POS x                    |        |                       |           |
|       | Allgemein          |   |     |                                  | Produktionsdrucker-                      |        | TERRASSE DRUCKER              | ~      |                       |           |
|       | Produktionsstätten |   |     |                                  | Name                                     |        |                               |        |                       |           |
|       | Verkaufspunkte     |   |     |                                  | Bonaufbau"                               |        | Standard                      | ~      |                       |           |
|       | Kassenladen        |   |     |                                  |                                          | _ L    |                               |        |                       |           |
|       | Drucker            |   |     |                                  | Schriftgröße des<br>Produktionstickets * |        |                               | $\sim$ |                       |           |
|       | App-Links          |   |     |                                  |                                          |        |                               |        |                       |           |
|       | Tischplan          |   |     |                                  | Kombinieren mit                          |        | Ohne                          | ~      |                       |           |
|       | Nutzer             |   |     |                                  | Einstellungen                            |        |                               |        |                       |           |
|       | Nutzergruppen      |   |     |                                  | Einstenungen                             |        |                               |        |                       |           |
|       | POS-Geräte         |   |     |                                  | In Verwendung                            |        |                               |        |                       |           |
|       | Gänge              |   |     |                                  | Artikelinformation                       | onen t | eilen ()                      |        |                       |           |
|       | Kunden             |   |     |                                  |                                          |        |                               |        |                       |           |
|       | Währung            |   |     |                                  | Identifikation                           |        |                               |        |                       |           |
|       | Umsatzgruppen      |   |     |                                  | Ihre Referenz                            |        | 44563434                      |        | 1D 1                  |           |
|       | Kundendisplays     |   |     |                                  |                                          |        |                               |        |                       |           |
|       | Übersetzungen      |   |     |                                  |                                          |        |                               |        |                       |           |
|       | Verpackungsprofile |   |     |                                  |                                          |        |                               |        |                       |           |
|       | Scan-Services      |   |     |                                  | Abbrechen                                |        |                               |        | Speich                | ern       |

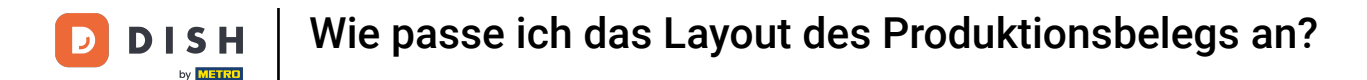

Wenn du den Bonaufbau auf Zusammengeführt einstellst, werden die gleichen Artikel auf dem Ticket gesammelt und nach Kursen und Produktionsfolge sortiert.

| DIS  | H POS v3.80.0      |   | (V) | Produktionsstätten<br>bearbeiten | Produktionsstätten                       |                               |                       | $\otimes$ |
|------|--------------------|---|-----|----------------------------------|------------------------------------------|-------------------------------|-----------------------|-----------|
| « Me |                    |   |     | _                                | Name <sup>®</sup> Rooftop                |                               |                       |           |
|      | Dashbaard          | 1 | Pro | Produktionsstätten               |                                          |                               |                       |           |
|      | Dashboard          |   |     |                                  | Referenzen                               |                               | Verkaufspunkte*       |           |
| ٢    | Artikel            | ř |     |                                  | Produktionseigenschaft                   | Roof_POS ~                    | ✓ ☑ (V) Demo DE Video |           |
| ∽    | Finanzen           | ~ |     |                                  | *                                        | + Neue Eigenschaft hinzufügen |                       |           |
| ¢    | Allgemein          | ^ |     |                                  |                                          | Roof_POS ×                    |                       |           |
|      | Allgemein          |   |     |                                  | Produktionsdrucker-                      | TERRASSE_DRUCKER ~            |                       |           |
|      | Produktionsstätten |   |     |                                  | Name                                     | ,                             |                       |           |
|      | Verkaufspunkte     |   |     |                                  | Bonaufbau*                               | Zusammengeführt 🗸             |                       |           |
|      | Kassenladen        |   |     |                                  |                                          |                               | 1                     |           |
|      | Drucker            |   |     |                                  | Schriftgröße des<br>Produktionstickets * | ~                             |                       |           |
|      | App-Links          |   |     |                                  |                                          |                               |                       |           |
|      | Tischplan          |   |     |                                  | Kombinieren mit                          | Ohne 🗸                        |                       |           |
|      | Nutzer             |   |     |                                  | Finatellungen                            |                               |                       |           |
|      | Nutzergruppen      |   |     |                                  | Einstellungen                            |                               |                       |           |
|      | POS-Geräte         |   |     |                                  | 🗹 In Verwendung                          |                               |                       |           |
|      | Gänge              |   |     |                                  | Artikelinformationen                     | teilen 🛈                      |                       |           |
|      | Kunden             |   |     |                                  |                                          |                               |                       |           |
|      | Währung            |   |     |                                  | Identifikation                           |                               |                       |           |
|      | Umsatzgruppen      |   |     |                                  | Ihre Referenz                            | 44563434                      | ID 1                  |           |
|      | Kundendisplays     |   |     |                                  |                                          |                               | •                     |           |
|      | Übersetzungen      |   |     |                                  |                                          |                               |                       |           |
|      | Verpackungsprofile |   |     |                                  |                                          |                               |                       |           |
|      | Scan-Services      |   |     |                                  | Abbrechen                                |                               |                       | Speichern |

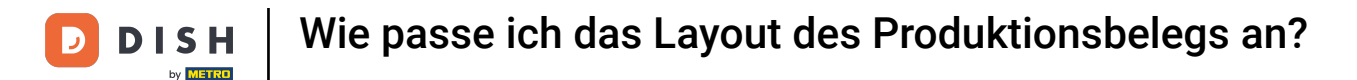

i

Wenn der Bonaufbau auf Chronologisch eingestellt ist, werden die Elemente auf dem Produktionsticket in der Reihenfolge ihrer Implementierung angezeigt, ohne dass sie kumuliert werden.

| DIS   | H POS v3.80.0          |   | (V) | Produktionsstätten<br>bearbeiten | Produktionsstätten        |                               |                     |     | $\otimes$ |
|-------|------------------------|---|-----|----------------------------------|---------------------------|-------------------------------|---------------------|-----|-----------|
| 77 Ma |                        |   |     |                                  | Name <sup>®</sup> Rooftop |                               |                     |     |           |
|       | Deskheerd              |   | Pro | Produktionsstätten               |                           |                               |                     |     |           |
|       | Dashboard              |   |     |                                  | Referenzen                |                               | Verkaufspunkte*     |     |           |
| ٢     | Artikel                | ř |     |                                  | Produktionseigenschaft    | Roof_POS 🗸                    | ✓ ✓ (V) Demo DE Vid | leo |           |
| ∿     | Finanzen               | ~ |     |                                  | •                         | + Neue Eigenschaft hinzufügen |                     |     |           |
| ¢     | Allgemein              | ^ |     |                                  |                           | Roof_POS ×                    |                     |     |           |
|       | Allgemein              |   |     |                                  | Produktionsdrucker-       | TERRASSE_DRUCKER ~            |                     |     |           |
|       | Produktionsstätten     |   |     |                                  | Name                      |                               | •                   |     |           |
|       | Verkaufspunkte         |   |     |                                  | Bonaufbau"                | Chronologisch 🗸               |                     |     |           |
|       | Kassenladen            |   |     |                                  | Kombiniaran mit           | Ohno                          |                     |     |           |
|       | Drucker                |   |     |                                  | Kombinieren mit           | onne v                        |                     |     |           |
|       | App-Links<br>Tischplan |   |     |                                  | Einstellungen             |                               |                     |     |           |
|       | Nutzer                 |   |     |                                  | 🖂 In Verwendung           |                               |                     |     |           |
|       | Nutzergruppen          |   |     |                                  | Artikelinformationen      | teilen 🙃                      |                     |     |           |
|       | POS-Geräte             |   |     |                                  |                           | Ū.                            |                     |     |           |
|       | Gänge                  |   |     |                                  | Identifikation            |                               |                     |     |           |
|       | Kunden                 |   |     |                                  | Ihre Referenz             |                               | ID                  |     |           |
|       | Währung                |   |     |                                  |                           | 44563434                      |                     |     |           |
|       | Umsatzgruppen          |   |     |                                  |                           |                               |                     |     |           |
|       | Kundendisplays         |   |     |                                  |                           |                               |                     |     |           |
|       | Übersetzungen          |   |     |                                  |                           |                               |                     |     |           |
|       | Verpackungsprofile     |   |     |                                  |                           |                               |                     |     |           |
|       | Scan-Services          |   |     |                                  | Abbrechen                 |                               |                     |     | Speichern |

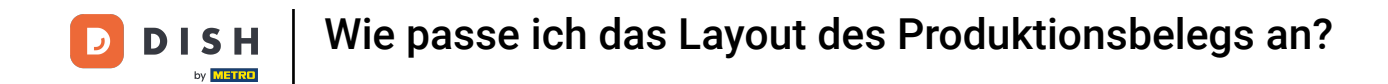

Ein Hinweis zusätzlich zur Einstellung des Ticketlayouts auf chronologisch. Wenn bei der Bestellung im POS mehrere Instanzen desselben Artikels ausgewählt werden, werden diese als ein einziger kumulierter Eintrag angezeigt.

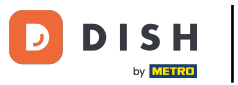

### Wie passe ich das Layout des Produktionsbelegs an?

| DIS  | H POS v3.80.0      |   | (V) | Produktionsstätten<br>bearbeiten | Produktionsstätten        |                               |        |                      |   | $\otimes$ |
|------|--------------------|---|-----|----------------------------------|---------------------------|-------------------------------|--------|----------------------|---|-----------|
| « Me |                    |   |     |                                  | Name <sup>*</sup> Rooftop |                               |        |                      |   |           |
|      | Dashboard          |   | Pro | Produktionsstätten               |                           |                               |        |                      |   |           |
|      | Dashboard          |   | a   |                                  | Referenzen                |                               |        | Verkaufspunkte*      |   |           |
| ٢    | Artikel            | ~ |     |                                  | Produktionseigenschaft    | Roof_POS                      | ~      | ✓ ✓ (V) Demo DE Vide | 0 |           |
| -\-  | Finanzen           | ~ |     |                                  | *                         | + Neue Eigenschaft hinzufügen |        |                      |   |           |
| ¢    | Allgemein          | ^ | =   |                                  |                           | Roof_POS x                    |        |                      |   |           |
|      | Allgemein          |   |     |                                  | Produktionsdrucker-       | TERRASSE DRUCKER              | ×      |                      |   |           |
|      | Produktionsstätten |   |     |                                  | Name                      | TERRADE_DROCKER               | •      |                      |   |           |
|      | Verkaufspunkte     |   |     |                                  | Bonaufbau*                | Chronologisch                 | ~      |                      |   |           |
|      | Kassenladen        |   |     |                                  | L                         |                               |        |                      |   |           |
|      | Drucker            |   |     |                                  | Kombinieren mit           | Ohne                          | $\sim$ |                      |   |           |
|      | App-Links          |   |     |                                  | Finstellungen             |                               |        |                      |   |           |
|      | Tischplan          |   |     |                                  | Enistendigen              |                               |        |                      |   |           |
|      | Nutzer             |   |     |                                  | In Verwendung             |                               |        |                      |   |           |
|      | Nutzergruppen      |   |     |                                  | Artikelinformationen      | teilen 🛈                      |        |                      |   |           |
|      | POS-Geräte         |   |     |                                  |                           |                               |        |                      |   |           |
|      | Gänge              |   |     |                                  | Identifikation            |                               |        |                      |   |           |
|      | Kunden             |   |     |                                  | Ihre Referenz             | 44563434                      |        | ID                   | 1 |           |
|      | Währung            |   |     |                                  |                           |                               |        |                      |   |           |
|      | Umsatzgruppen      |   |     |                                  |                           |                               |        |                      |   |           |
|      | Kundendisplays     |   |     |                                  |                           |                               |        |                      |   |           |
|      | Übersetzungen      |   |     |                                  |                           |                               |        |                      |   |           |
|      | Verpackungsprofile |   |     |                                  |                           |                               |        |                      |   |           |
|      | Scan-Services      |   |     |                                  | Abbrechen                 |                               |        |                      |   | Speichern |

#### Um die Schriftgröße auf dem Produktionsticket zu ändern, verwende das gegebene Dropdown-Menü.

| DIS        | H POS v3.80.0      |   | (V) | Produktionsstätten<br>bearbeiten | Produktionsstätten                       |                               |        |                      |    | $\otimes$ |
|------------|--------------------|---|-----|----------------------------------|------------------------------------------|-------------------------------|--------|----------------------|----|-----------|
| « Me       |                    |   |     |                                  | Name <sup>®</sup> Rooftop                |                               |        |                      |    |           |
|            |                    |   | Pro | Produktionsstätten               |                                          |                               |        |                      |    |           |
|            | Dashboard          |   | a   |                                  | Referenzen                               |                               |        | Verkaufspunkte*      |    |           |
| 0          | Artikel            | ~ |     |                                  |                                          |                               |        |                      |    |           |
|            |                    |   |     |                                  | Produktionseigenschaft                   | Roof_POS                      | $\sim$ | 🗸 🗹 (V) Demo DE Vide | 20 |           |
| -∿-        | Finanzen           | ~ |     |                                  |                                          | + Neue Eigenschaft hinzufügen |        |                      |    |           |
|            |                    |   | =   |                                  |                                          | Roof_POS X                    |        |                      |    |           |
| 402<br>402 | Allgemein          |   | =   |                                  |                                          |                               |        |                      |    |           |
|            | Allgemein          |   |     |                                  | Produktionsdrucker-                      | TERRASSE_DRUCKER              | ~      |                      |    |           |
|            | Produktionsstätten |   |     |                                  | Name                                     |                               |        |                      |    |           |
|            | Verkaufspunkte     |   |     |                                  | Bonaufbau"                               | Standard                      | $\sim$ |                      |    |           |
|            | Kassenladen        |   |     |                                  |                                          |                               | _      |                      |    |           |
|            | Drucker            |   |     |                                  | Schriftgröße des<br>Produktionstickets * | Klein                         | ~      |                      |    |           |
|            | App-Links          |   |     |                                  | Manakiniana mit                          | Ohno                          |        |                      |    |           |
|            | Tischplan          |   |     |                                  | Kombinieren mit                          | Onne                          | ~      |                      |    |           |
|            | Nutzer             |   |     |                                  | Finstellungen                            |                               |        |                      |    |           |
|            | Nutzergruppen      |   |     |                                  | Linstenungen                             |                               |        |                      |    |           |
|            | POS-Geräte         |   |     |                                  | 🗹 In Verwendung                          |                               |        |                      |    |           |
|            | Gänge              |   |     |                                  | Artikelinformationen                     | teilen 🛈                      |        |                      |    |           |
|            | Kunden             |   |     |                                  |                                          |                               |        |                      |    |           |
|            | Währung            |   |     |                                  | Identifikation                           |                               |        |                      |    |           |
|            | Umsatzgruppen      |   |     |                                  | Ihre Referenz                            | 44563434                      |        | ID                   | 1  |           |
|            | Kundendisplays     |   |     |                                  |                                          |                               |        |                      |    |           |
|            | Übersetzungen      |   |     |                                  |                                          |                               |        |                      |    |           |
|            | Verpackungsprofile |   |     |                                  |                                          |                               |        |                      |    |           |
|            | Scan-Services      |   |     |                                  | Abbrechen                                |                               |        |                      |    | Speichern |
|            |                    | U |     |                                  |                                          |                               |        |                      |    |           |

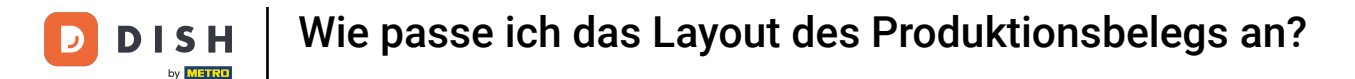

Du kannst dann zwischen den Optionen Klein, Mittel und Groß wählen. Die Standardschriftgröße auf dem Bon ist die kleine Größe.

| DIS  | H POS v3.80.0      |    | (V) | Produktionsstätten<br>bearbeiten | Produktionsstätten                       |                               |        |                   | $\otimes$ |
|------|--------------------|----|-----|----------------------------------|------------------------------------------|-------------------------------|--------|-------------------|-----------|
| « Me |                    |    |     |                                  | Name <sup>®</sup> Rooftop                |                               |        |                   |           |
|      | Dashboard          | I. | Pro | Produktionsstätten               |                                          |                               |        |                   |           |
|      |                    |    |     |                                  | Referenzen                               |                               |        | Verkaufspunkte*   |           |
| ٢    | Artikel            | ~  |     |                                  | Dreduktionssigenschaft                   | Boof BOS                      |        |                   |           |
| Α    | Einanzon           |    |     |                                  | *                                        | KOOI_FOS                      | ~      | V V Demo DE Video |           |
| 20   | Finanzen           | Ť  |     |                                  |                                          | + Neue Eigenschaft hinzufügen |        |                   |           |
| ÷    | Allgemein          | ~  |     |                                  |                                          | (Roof_POS x)                  |        |                   |           |
|      | Allgemein          |    |     |                                  | Draduktianadruakan                       |                               |        |                   |           |
|      | Produktionsstätten |    |     |                                  | Name                                     | TERRASSE_DRUCKER              | ~      |                   |           |
|      | Verkaufspunkte     |    |     |                                  | Bonaufbau <sup>®</sup>                   | Standard                      | $\sim$ |                   |           |
|      | Kassenladen        |    |     |                                  |                                          |                               |        |                   |           |
|      | Drucker            |    |     |                                  | Schriftgröße des<br>Produktionstickets * | Klein                         | ~      |                   |           |
|      | App-Links          |    |     |                                  | Kombiniaran mit                          | Klein                         |        |                   |           |
|      | Tischplan          |    |     |                                  | Kombinieren mit                          | Mittel                        |        |                   |           |
|      | Nutzer             |    |     |                                  | Einstellungen                            | Groß                          |        |                   |           |
|      | Nutzergruppen      |    |     |                                  | 🖂 In Verwendung                          |                               |        |                   |           |
|      | Gänge              |    |     |                                  | Artikelinformationen                     | tailan 🔿                      |        |                   |           |
|      | Kunden             |    |     |                                  | Artikelinomationen                       |                               |        |                   |           |
|      | Währung            |    |     |                                  | Identifikation                           |                               |        |                   |           |
|      | Umsatzgruppen      |    |     |                                  | Ihre Referenz                            | 44567474                      |        | ID                |           |
|      | Kundendisplays     |    |     |                                  |                                          | 44303434                      |        | 1                 |           |
|      | Übersetzungen      |    |     |                                  |                                          |                               |        |                   |           |
|      | Verpackungsprofile |    |     |                                  |                                          |                               |        |                   |           |
|      | Scan-Services      |    |     |                                  | Abbrechen                                |                               |        | Speiche           | ern       |

## • Wenn du fertig bist, klicke auf Speichern, um die Änderungen zu übernehmen.

| DIS        | H POS v3.80.0                   | (V | Produktionsstätten<br>bearbeiten | Produktionsstätten          |                               |   |                       |     | $\otimes$ |
|------------|---------------------------------|----|----------------------------------|-----------------------------|-------------------------------|---|-----------------------|-----|-----------|
| <i></i> М. |                                 |    |                                  | Name* Rooftop               |                               |   |                       |     |           |
|            |                                 | Pr | Produktionsstätten               |                             |                               |   |                       |     |           |
|            | Dashboard                       |    | _                                | Referenzen                  |                               |   | Verkaufspunkte*       |     |           |
| ٢          | Artikel                         | •  |                                  | Produktionseigenschaft      | Roof_POS                      | ~ | · √ ✓ (V) Demo DE Vic | leo |           |
| $\sim$     | Finanzen                        | ~  |                                  | *                           | + Neue Eigenschaft hinzufügen |   |                       |     |           |
| ¢          | Allgemein                       | ^  |                                  |                             | Roof_POS x                    |   |                       |     |           |
|            | Allgemein<br>Produktionsstätten |    |                                  | Produktionsdrucker-<br>Name | TERRASSE_DRUCKER              | ~ |                       |     |           |
|            | Verkaufspunkte                  |    |                                  | Bonaufbau <sup>®</sup>      | Standard                      | ~ |                       |     |           |
|            | Kassenladen<br>Drucker          |    |                                  | Schriftgröße des            | Mittel                        | ~ |                       |     |           |
|            | App-Links                       |    |                                  | Produktionstickets          |                               |   |                       |     |           |
|            | Tischplan                       |    |                                  | Kombinieren mit             | Ohne                          | ~ |                       |     |           |
|            | Nutzer                          |    |                                  | Finstellungen               |                               |   |                       |     |           |
|            | Nutzergruppen                   |    |                                  | Emstenungen                 |                               |   |                       |     |           |
|            | POS-Geräte                      |    |                                  | In Verwendung               |                               |   |                       |     |           |
|            | Gänge                           |    |                                  | Artikelinformationen        | teilen 🛈                      |   |                       |     |           |
|            | Kunden                          |    |                                  |                             |                               |   |                       |     |           |
|            | Währung                         |    |                                  | Identifikation              |                               |   |                       |     |           |
|            | Umsatzgruppen                   |    |                                  | Ihre Referenz               | 44563434                      |   | ID                    | 1   |           |
|            | Kundendisplays                  |    |                                  |                             |                               |   |                       |     |           |
|            | Übersetzungen                   |    |                                  |                             |                               |   |                       |     |           |
|            | Verpackungsprofile              |    |                                  |                             |                               |   |                       |     |           |
|            | Scan-Services                   |    |                                  | Abbrechen                   |                               |   |                       |     | Speichern |

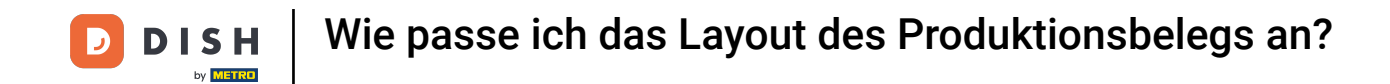

Du hast das Tutorial abgeschlossen und weißt nun, wie du das Layout von Produktionsbons anpasst. Denk daran, dass du die vorgenommenen Änderungen an dein System senden musst, indem du zu den allgemeinen Einstellungen navigierst.

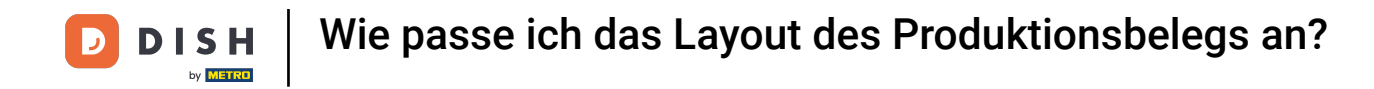

| DISH POS v3.80.0              | (V) Demo DE Video      | 😚 Dish Support          | D dish_de_video@dish.digital ~  |
|-------------------------------|------------------------|-------------------------|---------------------------------|
|                               |                        |                         |                                 |
| « Menü minimieren             | Produktionsstätten (2) |                         |                                 |
| <ul> <li>Dashboard</li> </ul> | Q Suchen               | := Anzeigen 50 ~ Archiv | + Produktionsstätten hinzufügen |
| 🕅 Artikel 🗸 🗸                 |                        |                         |                                 |
|                               | Produktionsstätten     |                         |                                 |
| -√ Finanzen ✓                 | 🗮 🥖 🛅 Rooftop          |                         |                                 |
| 🚳 Allgemein 🖍                 | = 🦉 🛱 Kitchen          |                         |                                 |
| Allgemein                     |                        |                         |                                 |
| Produktionsstätten            |                        |                         |                                 |
| Verkaufspunkte                |                        |                         |                                 |
| Kassenladen                   |                        |                         |                                 |
| Drucker                       |                        |                         |                                 |
| App-Links                     |                        |                         |                                 |
| Tischplan                     |                        |                         |                                 |
| Nutzer                        |                        |                         |                                 |
| Nutzergruppen                 |                        |                         |                                 |
| POS-Geräte                    |                        |                         |                                 |
| Gänge                         |                        |                         |                                 |
| Kunden                        |                        |                         |                                 |
| Währung                       |                        |                         |                                 |
| Umsatzgruppen                 |                        |                         |                                 |
| Kundendisplays                |                        |                         |                                 |
| Übersetzungen                 |                        |                         |                                 |
| Verpackungsprofile            |                        |                         |                                 |
| Scan-Services                 | 1                      |                         |                                 |

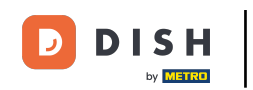

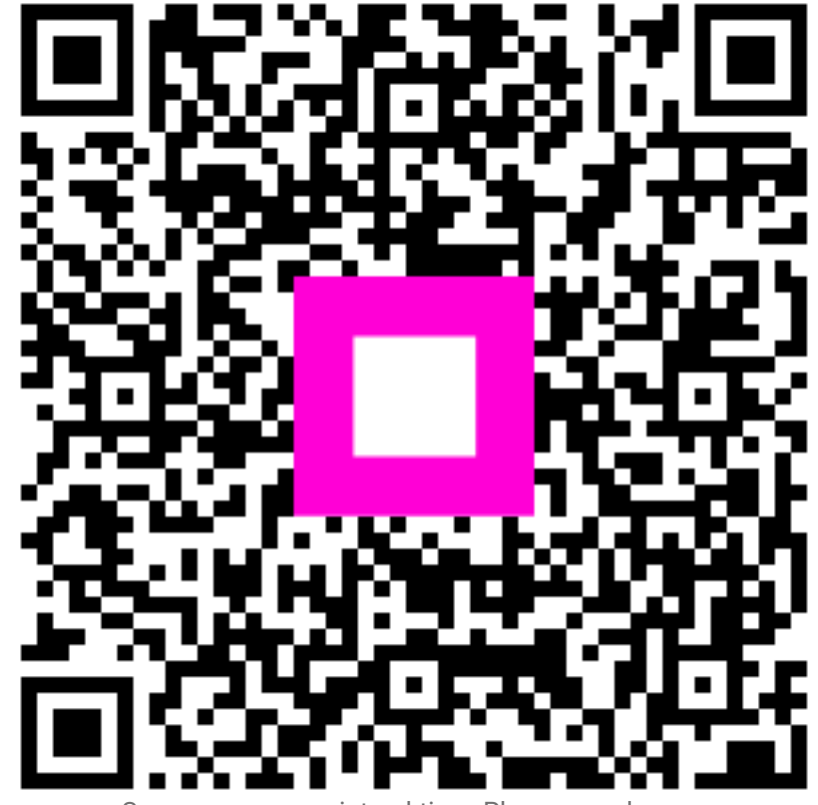

Scannen, um zum interaktiven Player zu gelangen